## REQUESTING A PEER NOTETAKER IN THE AIM STUDENT PORTAL

**Disability Access Center** 

Walb Student Union, Room 113

(E) dac@pfw.edu

(P) 260-481-6657

(W) https://www.pfw.edu/dac

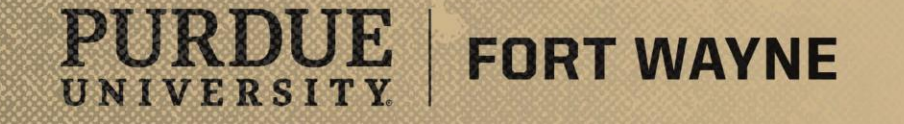

# Login to your AIM Student Portal

## AIM STUDENT PORTAL

https://augusta.accessiblelearning.com/PFW/

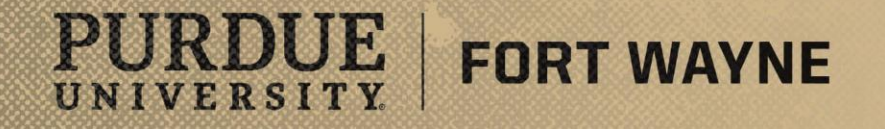

### **Step-By-Step Guide**

- Step 1: Go to the Disability Access Center Website
  - <u>https://www.pfw.edu/dac</u>
- Step 2: On the top right side of the page click on the MENU, Click the STUDENTS tab, then click on AIM STUDENT PORTAL on the right side of the page
- Step 3: Log into the <u>AIM STUDENT PORTAL</u> using your Purdue Fort Wayne username and password
- Step 4: Once logged in, under MY ACCOMMODATIONS to the left, click on NOTETAKING SERVICES
- Step 5-8: Request Notetaking Services

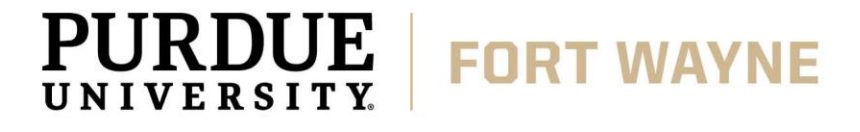

Step 1: Go to the Disability Access Center Website

#### • <u>www.pfw.edu/dac</u>

Step 2: On the top right side of the page click on the MENU, Click the STUDENTS tab, then click on AIM STUDENT PORTAL on the right side of the page

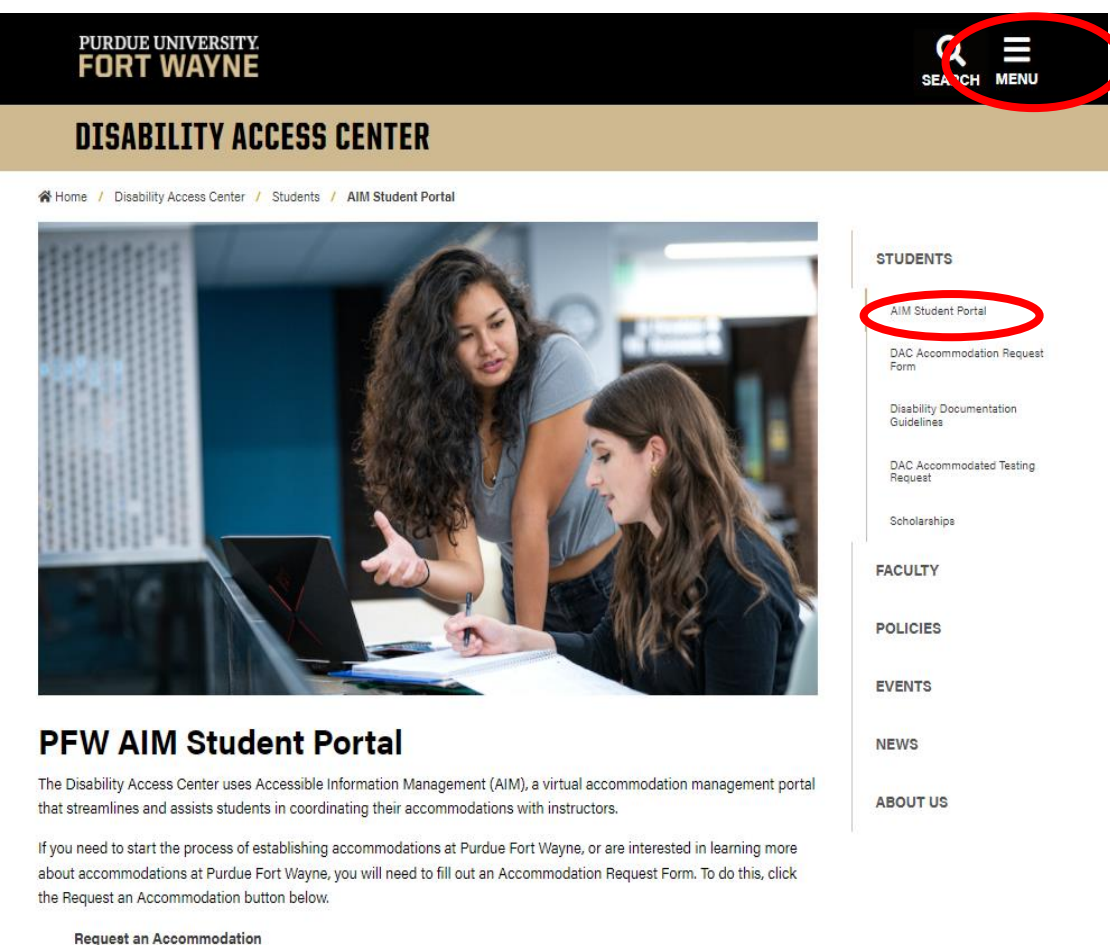

If you are a student with established accommodations at Purdue Fort Wayne, please click on AIM Student Portal to navigate your access.

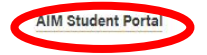

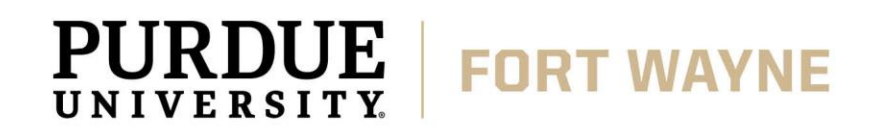

#### Step 3: Log into the AIM STUDENT PORTAL using your Purdue Fort Wayne credentials

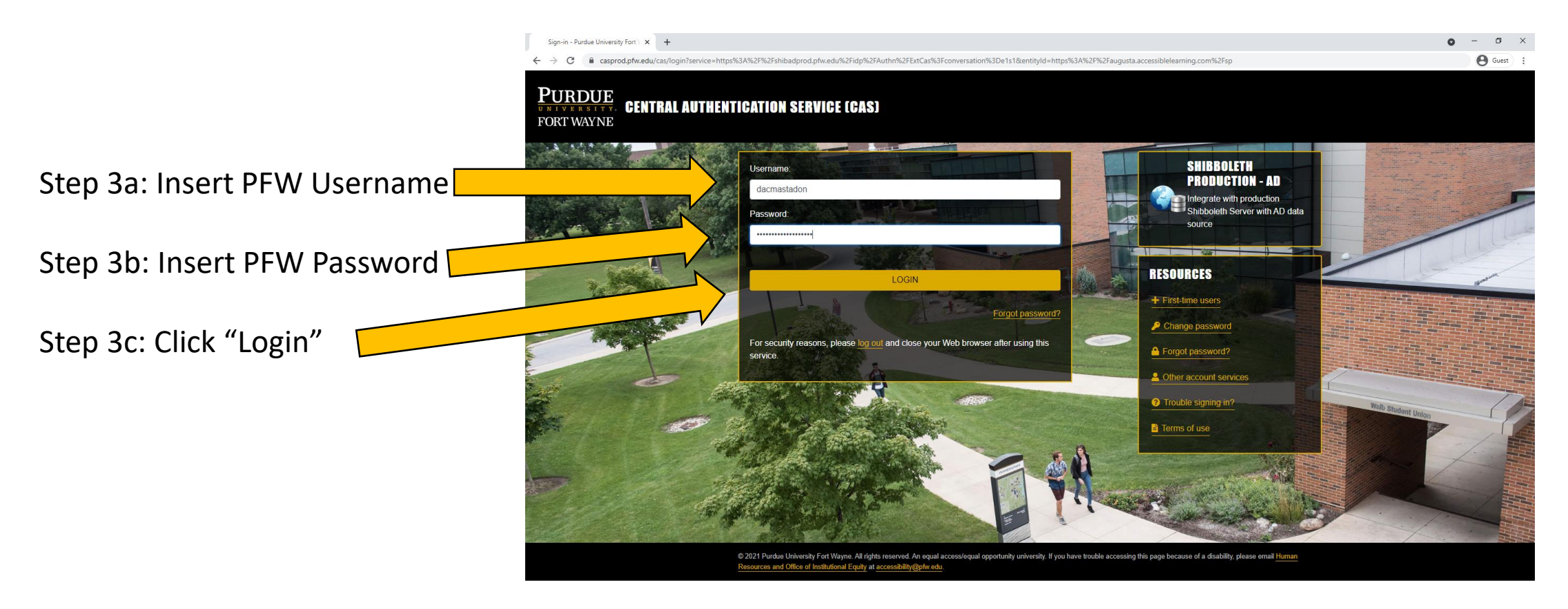

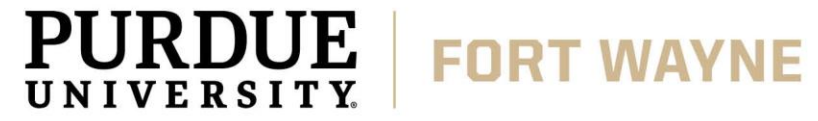

Step 4: Once logged in, under MY ACCOMMODATIONS to the left, click on NOTETAKING SERVICES

| PURDUE UNIVERSITY.<br>FORT WAYNE                                                                                                    |                                                                                                    |  |  |
|----------------------------------------------------------------------------------------------------|----------------------------------------------------------------------------------------------------|--|--|
| My Dashboard                                                                                                    |                                                                                                    |  |  |
| Home » My Dashboard » Overview                                                                                                    |                                                                                                    |  |  |
| Login as User Feature                                                                                                    | OVERVIEW                                                                                                    |  |  |
| Back to My Profile                                                                                                    | AVAILABLE SIGNUP SHEET                                                                                                    |  |  |
| SMS (Text Messaging)                                                                                                    | Select: Select One Continue                                                                                                    |  |  |
| Status: OFF Update Preference                                                                                                    |                                                                                                    |  |  |
| Home     My Dashboard     My Profile     SMS (Text Messaging)     Additional Documentation     My Mailbox (Sent E-Mails)      My Accommodations | Need Heip?         If you do not see your courses listed below, it may be because DAC's system has not yet uploaded your classes from the school system. Please wait up to 48 hours for the system to be updated.         If you need immediate assistance, please contact our office or come into the office.         LIST ACCOMMODATIONS FOR FALL 2021         Refine Search Result:       Search All |  |  |
| Information Release Consents     My Eligibility                                                                                                 | Refine Search                                                                                                    |  |  |
| List Accommodations                                                                                                    | PLEVIUUS TELII) TELII ZUZI NEXT LEITI                                                                                                    |  |  |
| Course Synabus     Alternative Testing     Alternative Formats                                                                                  | No Accommodation Request Found                                                                                                    |  |  |
| > Notetaking Services                                                                                                    |                                                                                                    |  |  |
| My E-Form Agreements     My Signup List     Logout                                                                                              | Questions? Contact Us!<br>Please contact our office if you have any questions or concerns.<br>Disability. Access Center<br>Purdue University Fort Wayne<br>Walb Student Union, Room 113<br>Data Lefe Colement Purdue United                                                                                                    |  |  |

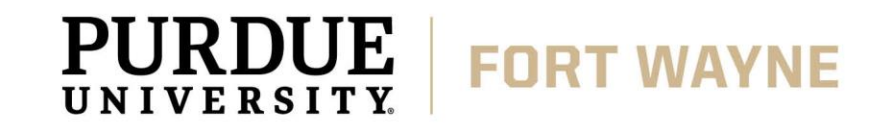

Step 5: You can change your preference to remain anonymous to your peer notetaker or allow your peer notetaker to know who you are.

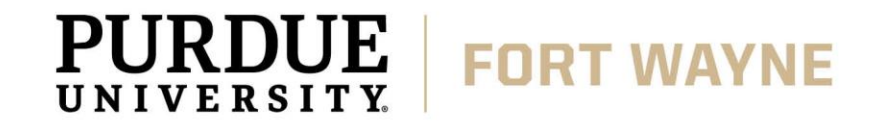

| Welcome Forest Gump! My Profile                                                                                       | My Mailbox (Sent E-Mails) My Accommodations Sign Out                                                                                                    |            |  |
|----------------------------------------------------------------------------------------------------|----------------------------------------------------------------------------------------------------|------------|--|
| PURDUE UNIVERSITY.<br>FORT WAYNE                                                                                      |                                                                                                    |            |  |
| My Dashboard                                                                                                    |                                                                                                    |            |  |
| Home » My Dashboard » Notetaking Services                                                                             |                                                                                                    |            |  |
| Login as User Feature NOTETAKING SERVICES                                                                             |                                                                                                    |            |  |
| Back to My Profile                                                                                                    | Previous Term: Fall 2021                                                                                                    | Next Term  |  |
| SMS (Text Messaging)                                                                                                  | My Busferrance                                                                                                    |            |  |
| Status: OFF Update Preference                                                                                         | Hide My Name from Notetaker: No V<br>Note: Select Your from prefer not to release your name to notetak                                                                                                    | ers.       |  |
| ¥ Home                                                                                                    | Update Your Preference                                                                                                    |            |  |
| > My Dashboard                                                                                                    | DAC LIVE 024.024 - Dac Live Tutorial 024                                                                                                    |            |  |
| > My Profile                                                                                                    | My Profile Please Confirm Your Notetaking Services Request                                                                                                    |            |  |
| <ul> <li>SMS (Text Messaging)</li> <li>Additional Documentation</li> </ul>                                            | Please use the following link to confirm that you will need Notetaking Services for your course: Confirm Now                                                                                                 |            |  |
| <ul> <li>My Mailbox (Sent E-Mails)</li> </ul>                                                                         |                                                                                                    |            |  |
|                                                                                                    | DACLIVE 023.023 - Dac Live Tutorial 023                                                                                                    |            |  |
| ¥ My Accommodations                                                                                                   | Please Confirm Your Notetaking Services Request                                                                                                    |            |  |
| > Information Release Consents                                                                                        | Please use the following link to confirm that you will need Notetaking Services for your course: Confirm Now                                                                                                 |            |  |
| My Eligibility                                                                                                    |                                                                                                    |            |  |
| List Accommodations     Course Syllabus                                                                               | DACLIVE 1011.1 - Dac Live Tutorial 1                                                                                                    |            |  |
| <ul> <li>Alternative Testing</li> </ul>                                                                               | Notes for this class are not arranged by DAC office.                                                                                                    |            |  |
| > Notetaking Services                                                                                                 | Reason: Notes Not Needed                                                                                                    |            |  |
| > My Documents                                                                                                    |                                                                                                    |            |  |
| My E-Form Agreements                                                                                                  | Questions? Contact Us!                                                                                                    |            |  |
| My Signup List                                                                                                    | Please contact our office if you have any questions regarding the notetaker assignment in your class.                                                                                                    |            |  |
| Logout<br>Once you finish with your session,<br>please do not forget to Log Out<br>and Close Your Browser.<br>Log Out | Disability Access Center<br>Purdue University Fort Wayne<br>Walb Student Union, Room 113<br>2101 East Coliseum Boulevard<br>Fort Wayne, Indiana 46805<br>0:260-481-6658<br>F: 260-481-6618<br>E: dac@pfw.edu |            |  |
|                                                                                                    | 12/2                                                                                                    | 2/2021   7 |  |

Step 6: You can confirm what courses you would like to receive notes in.

If there is not an option to receive notes, that means your course does not require notes.

You will also be able to see if a notetaker has been assigned to the class or not.

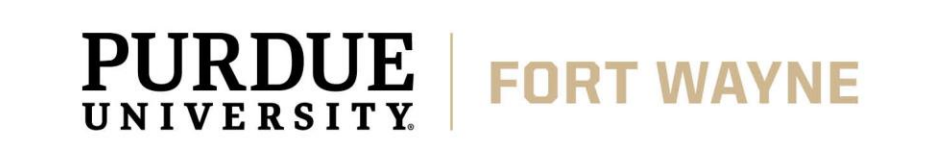

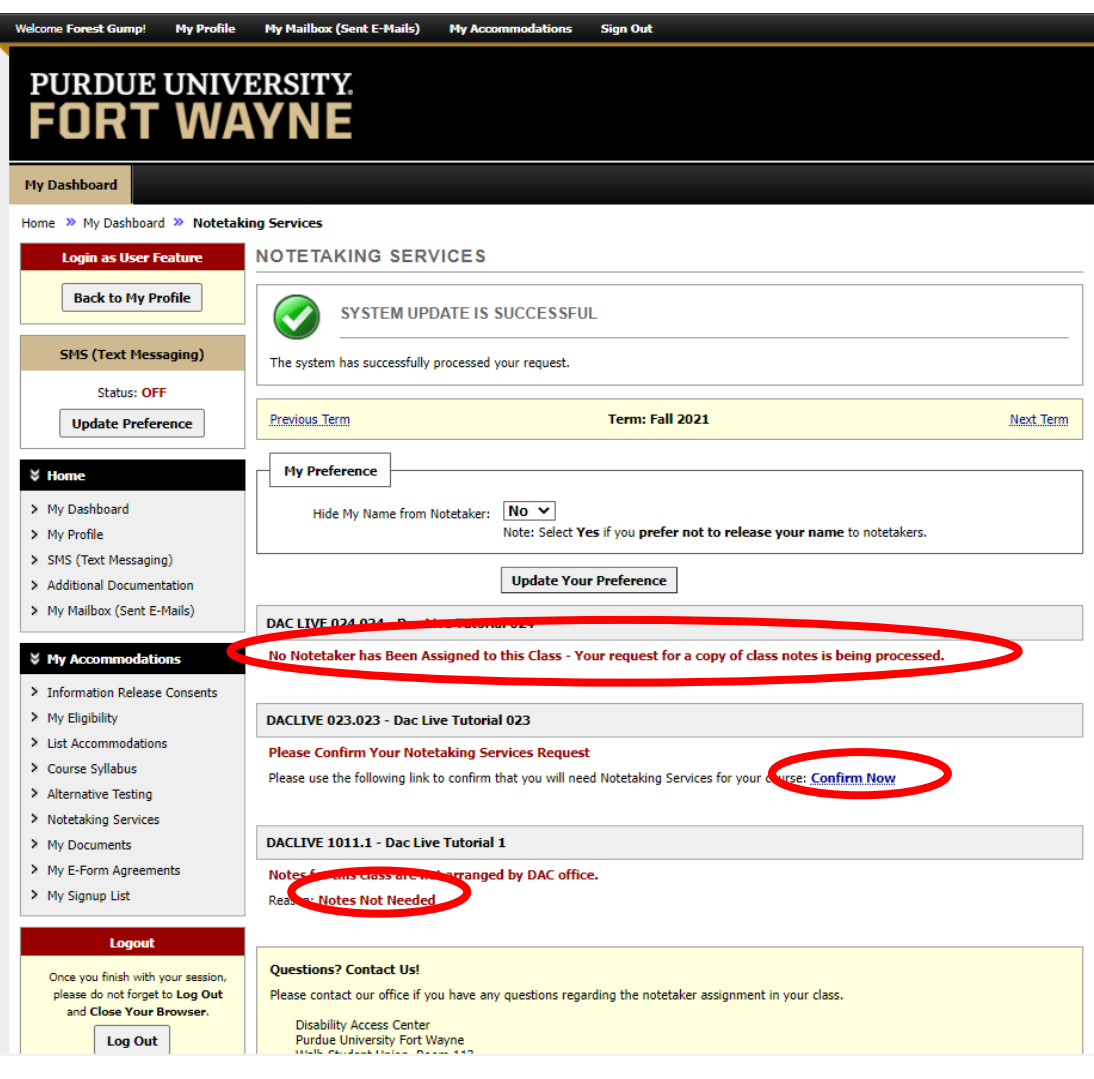

12/22/2021 8

Step 7: Once a notetaker has been assigned and notes have been uploaded to a course, you will have access to the notes by clicking on "Available Note(s) for Download (Click to Expand)."

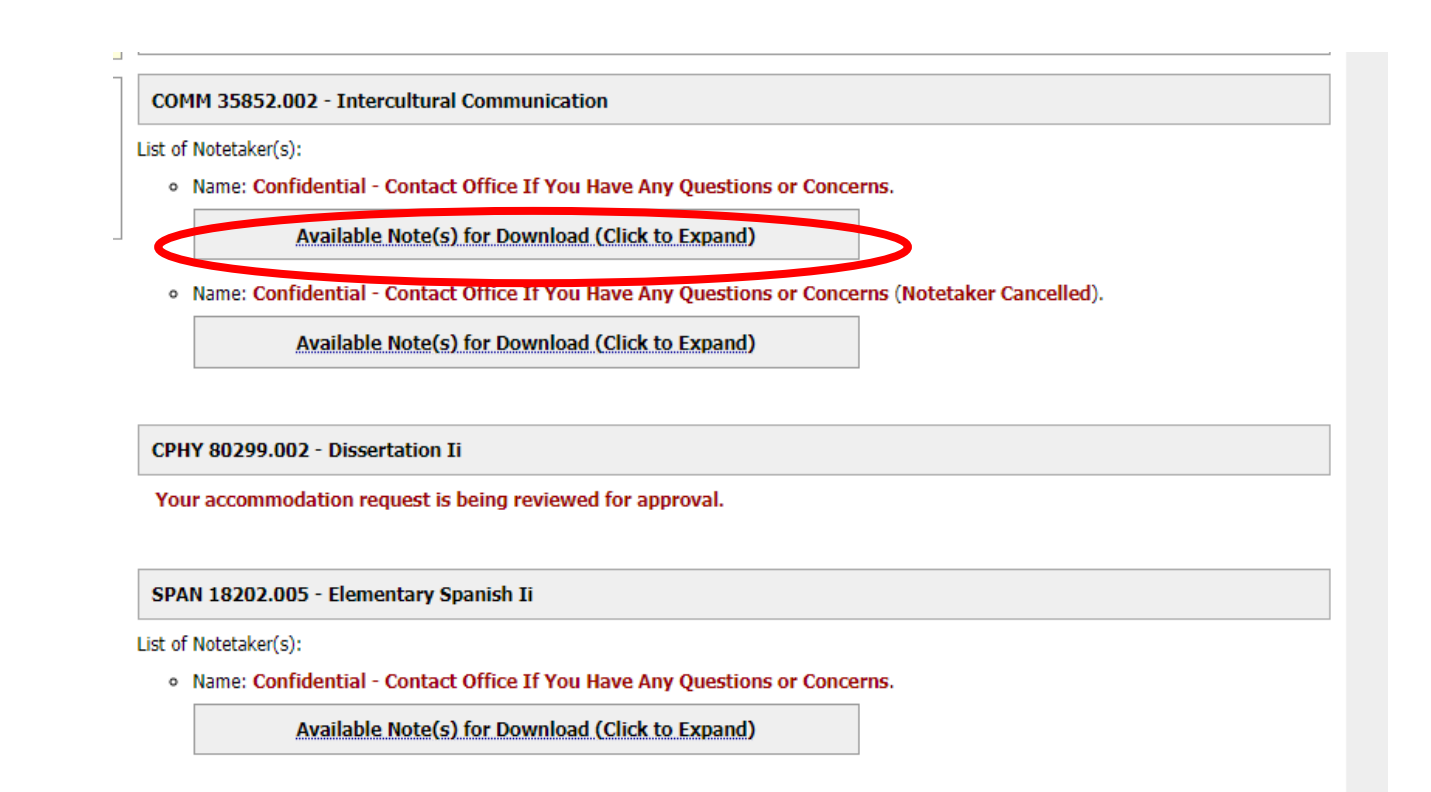

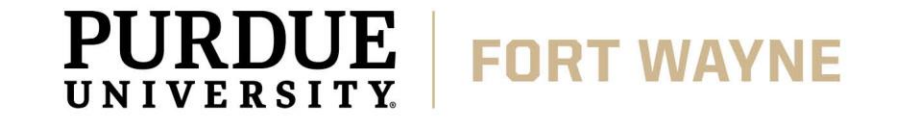

### Step 8: You can download each set of notes by clicking DOWNLOAD NOTE.

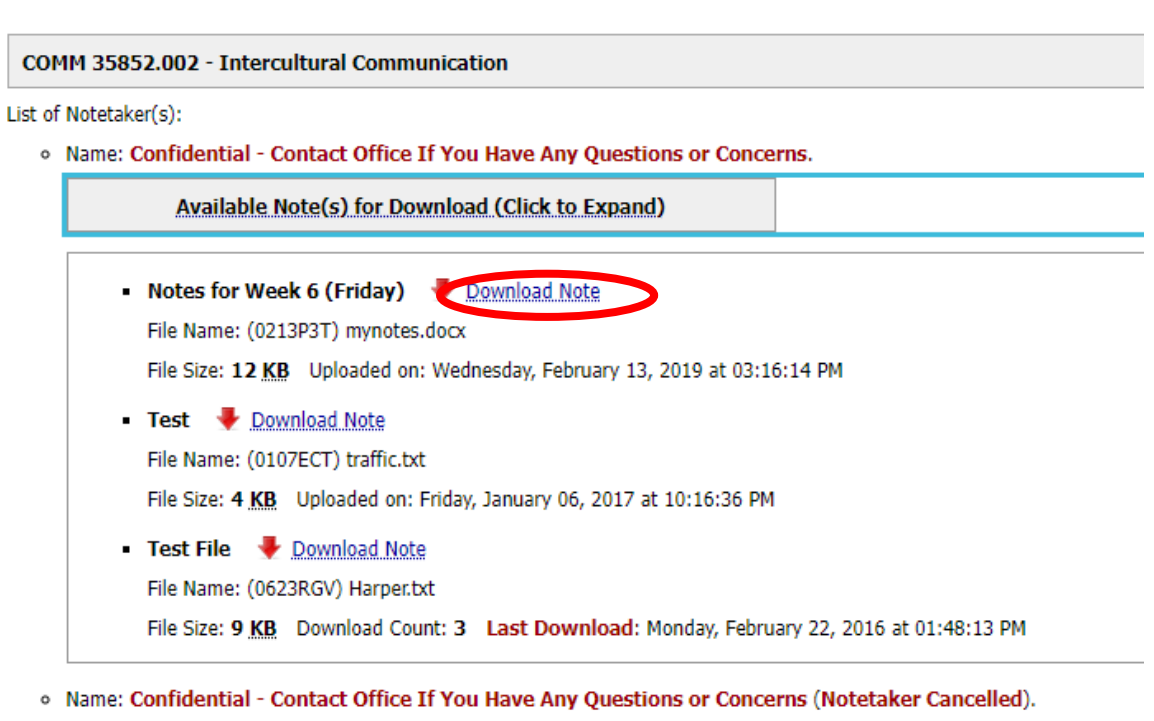

Available Note(s) for Download (Click to Expand)

CPHY 80299 002 - Dissertation Ti

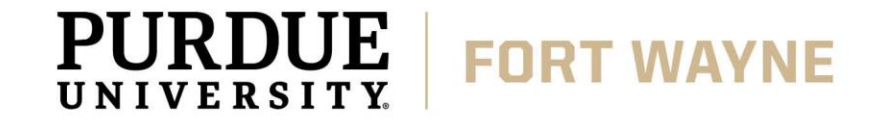

## Helpful Links

#### **Bookmark Quick Links to Access the DAC and AIM Portal**

- Disability Access Center
  - <u>https://www.pfw.edu/dac</u>
- AIM Student Portal
  - <u>https://augusta.accessiblelearning.com/PFW/</u>

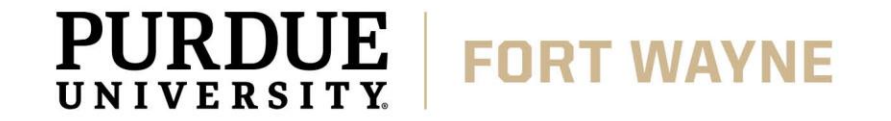

## **QUESTIONS?**

#### **Contact the Disability Access Center:**

Email: dac@pfw.edu

Phone: 260-481-6657

Location: Walb Student Union, Room 113

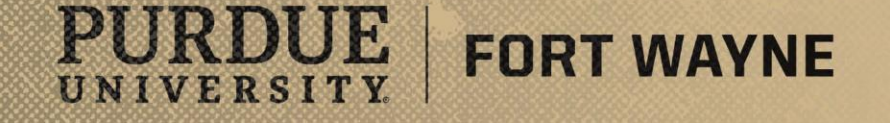